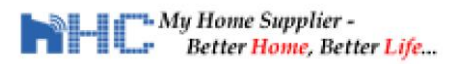

# **INSTRUCTIONS**

## How to enable devices to work with Amazon Alexa and Google Home

www.HcSmartHome.com

#### Contents

| 1. | Configure devices in TuyaSmart    | 2  |
|----|-----------------------------------|----|
| 2. | Add devices to Alexa              | 9  |
| 3. | Voice commands in Alexa           | 12 |
| 4. | Configure with Google Assistant   | 13 |
| 5. | Voice command in Google Assistant | 16 |

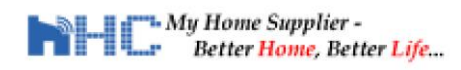

### 1. Configure devices in TuyaSmart

1.1 Download the 'Tuya Smart' App from Google Play or from Apple Store.

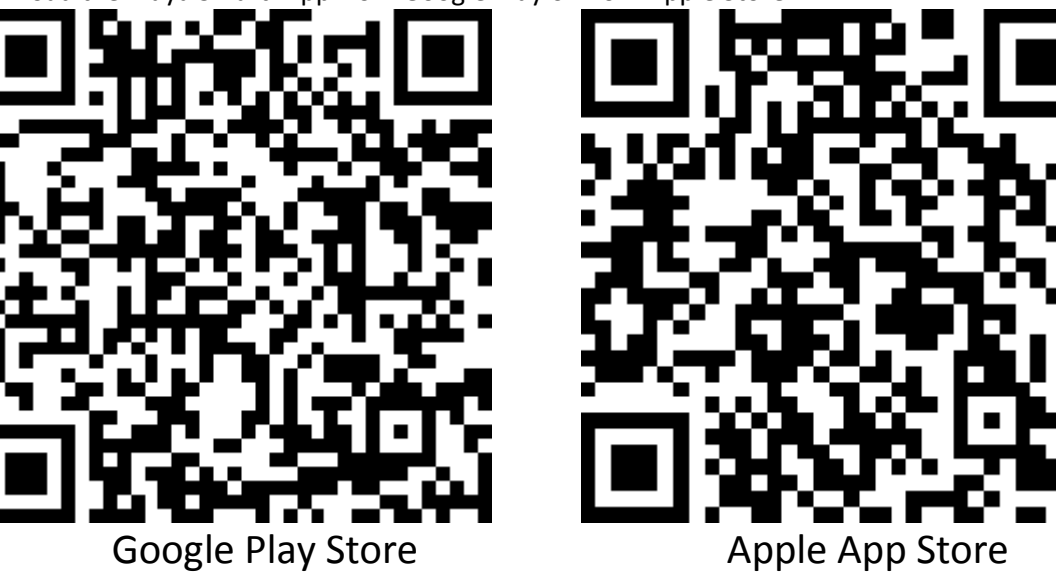

1.2 After installation, open the 'TuyaSmart' App and login in (or register a new account).

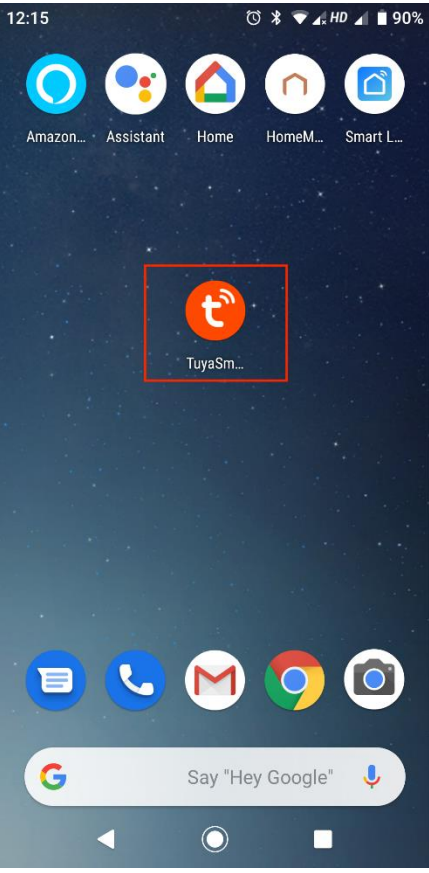

1.3 Add new device by clicking the 'Add device' or '+' sign at the top-right corner

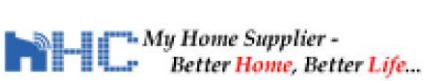

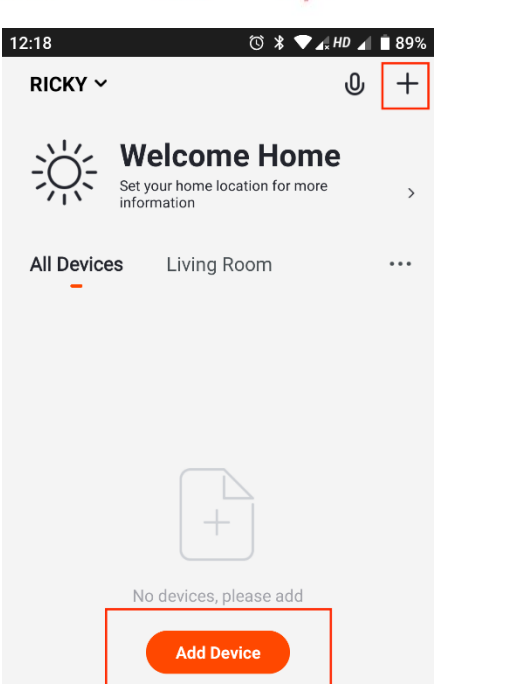

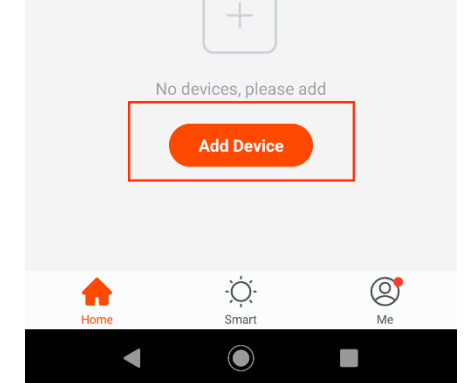

1.4 Choose the product as 'Curtain' under the section 'Small Home Appliance'.

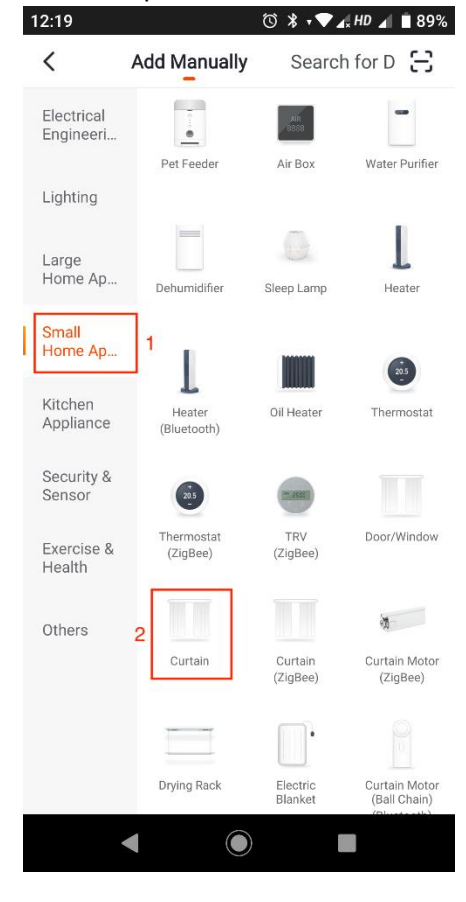

1.5 Select the 'Curtain' to add the motor.

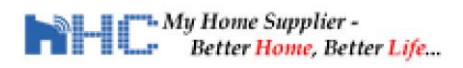

| 12:1 | 9 ७३,√√∡                                                            | HD 📶 🔳 89% |
|------|---------------------------------------------------------------------|------------|
| <    | Add Device                                                          | AP Mode    |
|      | Add Device                                                          |            |
|      | Power on the device and confirm that indicator light rapidly blinks |            |
|      |                                                                     |            |
|      | Help                                                                |            |
|      | Confirm indicator rapidly blin                                      | k          |
|      |                                                                     |            |

1.6 Set the motor to configuration mode (Refer to step 8 on page 3) – Press the program button 4 short times (within 1 second each) and press and hold until the light flashes in blue and red.

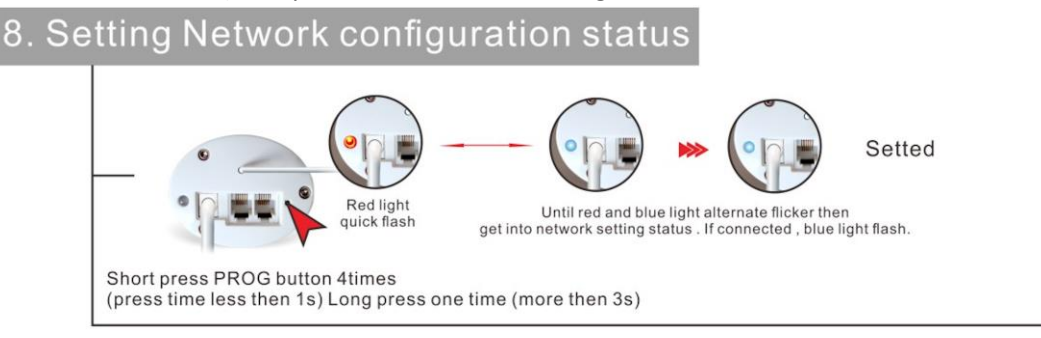

1.7 Click 'Next' and connect to your local 2.4G wifi router (5G Access Point not accepted)

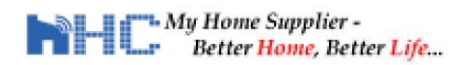

Technical Support: <a href="mailto:sales@hceur.com">sales@hceur.com</a> <a href="https://HcSmartHome.com/user-guides">https://HcSmartHome.com/user-guides</a>

| 12:20 🗳 🔿 🖓 🗸 HD ⊿ 📑 8                                                                                                    | 9% 12:20 | © % ∓ ✔ <sub>4×</sub> HD ⊿ ∎ 89%                                                                                                 |
|----------------------------------------------------------------------------------------------------|----------|----------------------------------------------------------------------------------------------------|
| < Add Device                                                                                                    | <        | Add Device                                                                                                    |
| Enter Wi-Fi<br>Password                                                                                                    | Pl       | <b>Connecting</b><br>lace your router, mobile phone, and<br>evice as close as possible                                           |
| Only 2.4 GHz Wi-Fi networks are supported         Image: Support of the support of the support of t |          | 3%                                                                                                    |
| 合                                                                                                    |          | Note: To speed up this step, please switch<br>mobile data off and leave the motor to<br>connect to your local wifi 2.4G AP only. |
| Confirm                                                                                                    |          | <ul> <li>Device found</li> <li>Register Device to Smart Cloud</li> <li>Initializing device</li> </ul>                            |
|                                                                                                    |          |                                                                                                    |

1.8 Motor successfully added. Rename the device name if required.

| 12:23 | Ū 🖇 ≑♥ ⊿, HD ⊿ 🗎 88%         |
|-------|------------------------------|
| <     | Add Device                   |
|       |                              |
|       | Device added<br>successfully |
|       | Curtain 👱                    |
|       | Living Roo                   |
|       |                              |
|       |                              |
|       |                              |
| L 1   | Done                         |
|       |                              |
|       | < ● ■                        |

1.9 Save and go back to home page. Here you can click the '...' to operate the motor or update the settings.

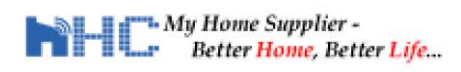

| Tech     | nical Support: <a href="mailto:sales@hceur.com">sales@hceur.com</a> |
|----------|---------------------------------------------------------------------|
| https:// | <sup>/</sup> HcSmartHome.com/user-guides                            |

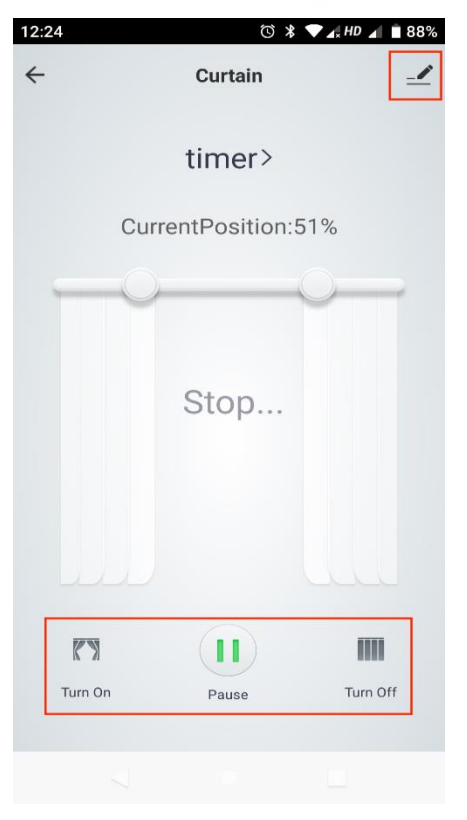

| 12:25           |                     | ๎© ⊁ •♥ | 🖌 🖌 🖌 🖌 🖬 🗛 |
|-----------------|---------------------|---------|-------------|
| <               | Device D            | etails  |             |
| Basic Device Ir | nformation          |         |             |
| Device Nan      | ne                  |         | Curtain >   |
| Device Loc      | ation               |         | >           |
| Check Devi      | ce Network          |         | Check Now > |
| Third-party Co  | ntrol               |         |             |
| 0               | ••                  |         | Rokid       |
| Alexa           | Google<br>Assistant | IFTTT   | Rokid       |
| Others          |                     |         |             |
| Share Devic     | ce                  |         | >           |
| Create Gro      | qu                  |         | >           |
| Device Info     | rmation             |         | >           |
| Feedback        |                     |         | >           |
|                 |                     | )       |             |

#### 1.10 Timer setting.

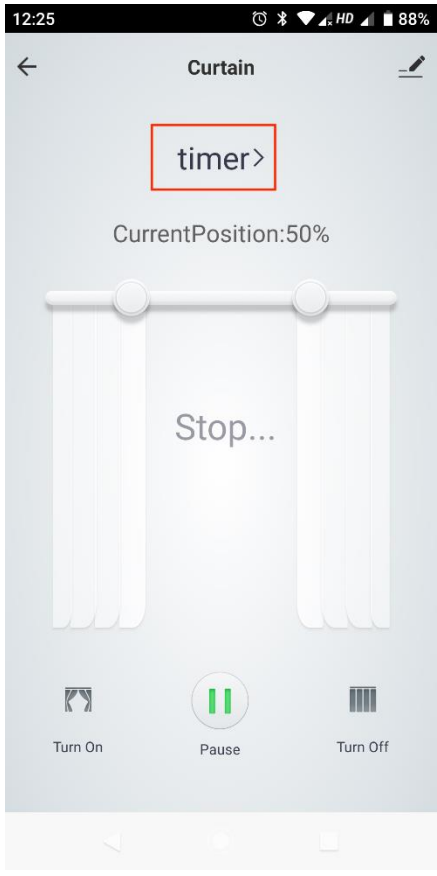

| 12:26  | © ∦ • ▼      | 🗸 HD 🔺 🗎 88% |
|--------|--------------|--------------|
| <      | Add Schedule | Save         |
|        | 11 24        |              |
|        | 12 25        |              |
|        | 13 26        |              |
| Repeat |              | Workday >    |

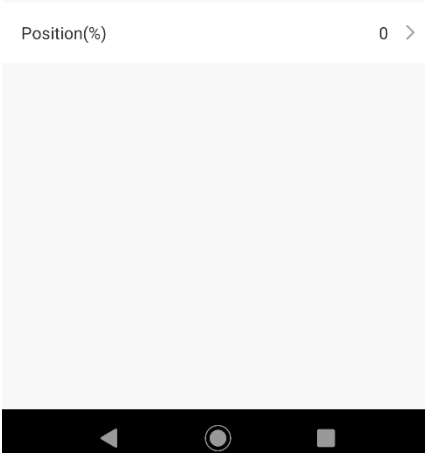

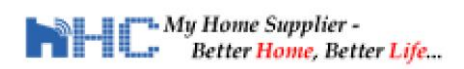

#### Technical Support: <a href="mailto:sales@hceur.com">sales@hceur.com</a> <a href="https://HcSmartHome.com/user-guides">https://HcSmartHome.com/user-guides</a>

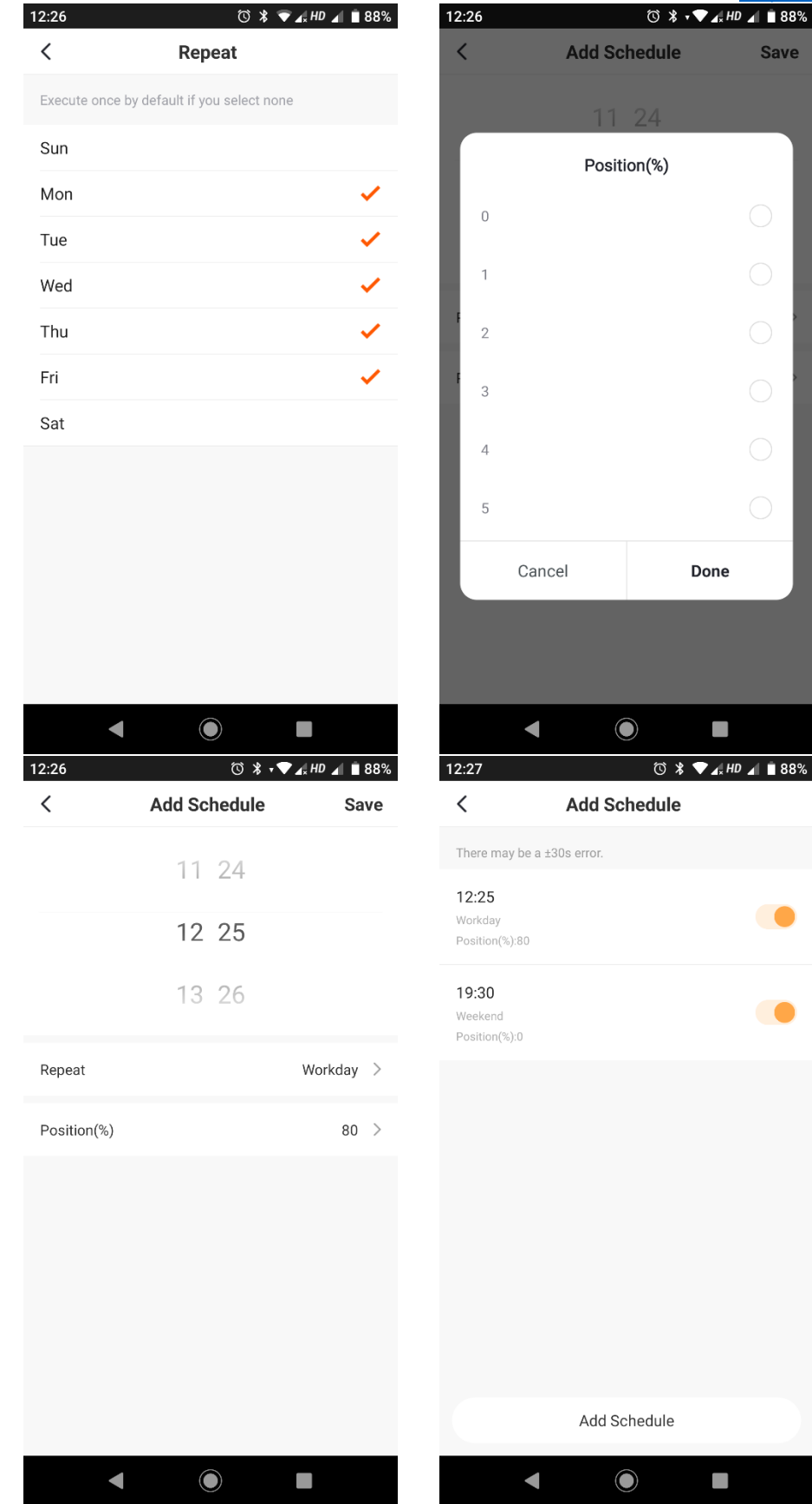

1.11 Remarks: Each motor can only be linked with single account and should have its own name. If you need to share between multiple users, you can set them as a family group.

#### My Home Supplier -Better Home, Better Life...

Technical Support: <a href="mailto:sales@hceur.com">sales@hceur.com</a> <a href="https://HcSmartHome.com/user-guides">https://HcSmartHome.com/user-guides</a>

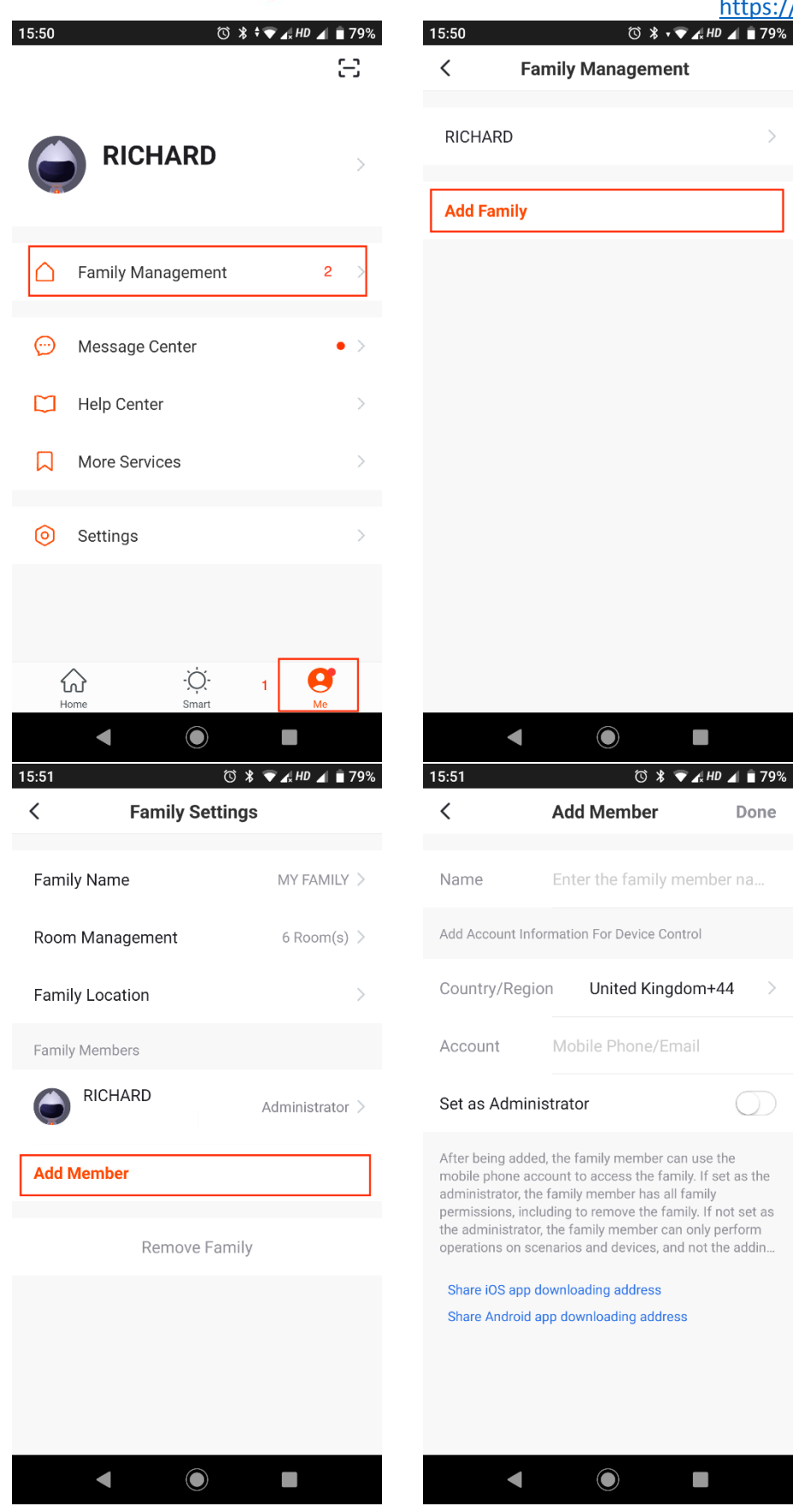

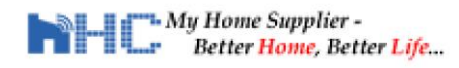

### 2. Add devices to Alexa

- 2.1 Install Amazon Alexa Apps and open it.
- 2.2 Enable skills in Alexa Apps. Search and select 'TuyaSmart'.

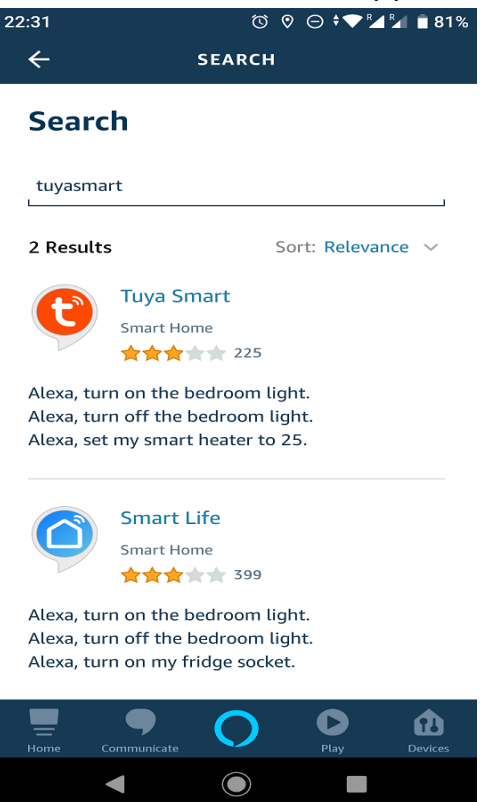

- 2.3 Enable the 'TuyaSmart' skills. You will prompt to enter your user name and password which you register before in the mobile Apps 'TuyaSmart'.
- 2.4 After your account is verified, go to the main menu of Alexa Apps and select the 'Devices'. Choose 'Other' so Alexa can automatically scan the device on your local network.

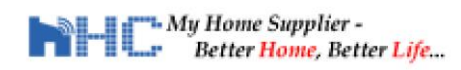

#### Technical Support: <a href="mailto:sales@hceur.com">sales@hceur.com</a>

https://HcSmartHome.com/user-guides

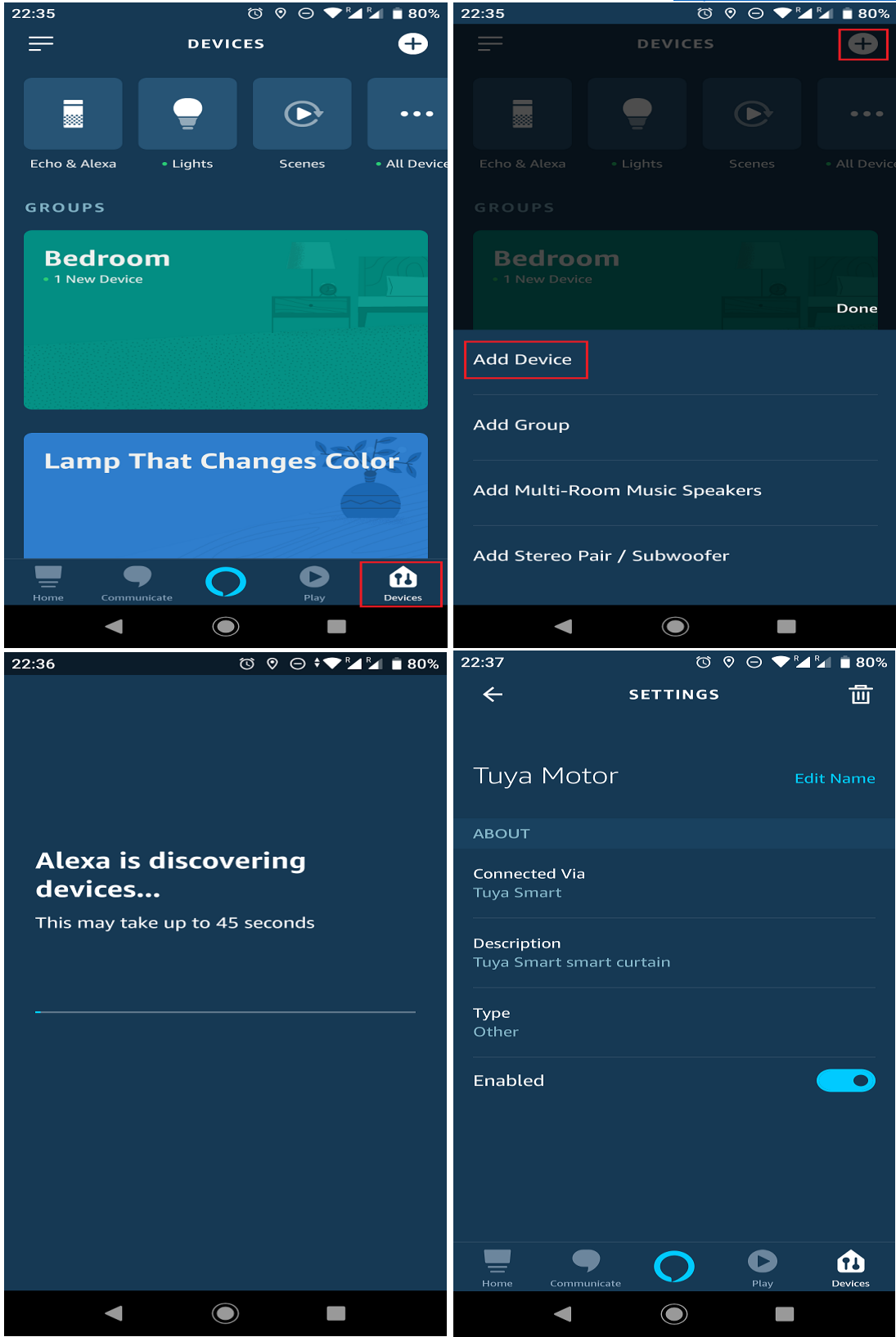

2.5 When successful, you will see the new device name 'Tuya motor'. You can go on tap it to control or rename the device (for example: 'Smart curtain Motor'). Depending on the version of the motor, you may see it treats it as Type 'Light'.

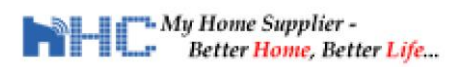

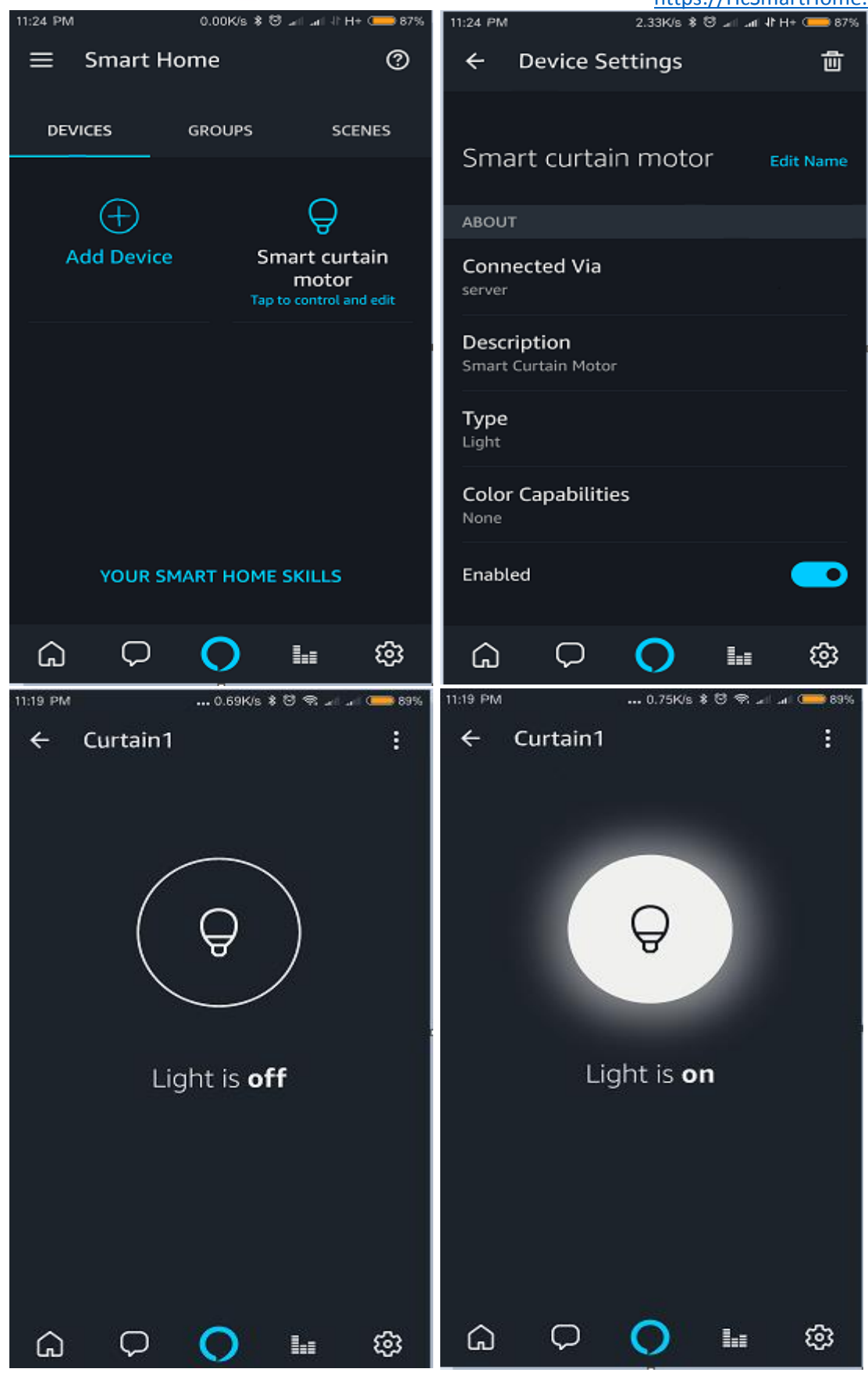

2.6 This completes the setup and you can go on to control it via Alexa Voice Control.

### 3. Voice commands in Alexa

3.1 After Alexa discovers the device, you can then use voice command to control the curtains. You will need to say the exact device name you set in the Alexa Apps.

Open the curtains: "Alexa, Turn on Smart Curtain Motor"

"Alexa, Turn Smart Curtain Motor on"

Close the curtains: "Alexa, Turn off Smart Curtain Motor"

"Alexa, Turn Smart Curtain Motor off"

- 3.2 Some general notes:
  - 3.2.1 The TuyaSmart Cloud Account you link with Alexa must be the same as the one you use in your TuyaSmart Apps.
  - 3.2.2 The "device name" is the name of the device in the device list of your Alexa App. You need to add all the devices to your TuyaSmart app, and then each device has a separate name.

For example, if you install multiple motors in the house, you can name Smart Curtain Living Room, Curtain Bedroom 1, Curtain Bedroom 2, etc.

- 3.2.3 Supports English, German and Japanese.
- 3.2.4 You must install "Amazon Alexa" and "TuyaSmart" apps on your mobile phone.
- 3.2.5 The Motor will only work on Wireless Band 2.4G.(5G will not work. But you can change the band from the router admin page or choose the 2.4G wireless access point if you have a dual-band router.)

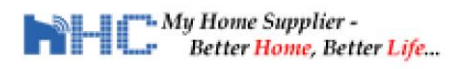

### 4. Configure with Google Assistant

- 4.1 Install Google Assistant Apps and open it.
- 4.2 Go to click the Explore (at the top-right corner), then click the search field to Search for the skills 'TuyaSmart'.

| 10:44 PM   | 5.91K/s \$ 🛛 🗢 л л 🗂        | 22:40 ७ ⊝ ♥ 🖬 🖬 79%                                        |
|------------|-----------------------------|------------------------------------------------------------|
|            |                             | ← Explore 😩                                                |
| HomeMate   | Smart Life Amazon Ale. Home | Tu Q SmTuya Smart                                          |
|            |                             | , 😢 Tuya Smart                                             |
| YYP2P      | Assistant Voice Searc.      | Send a message Set a reminder                              |
|            | 2                           | Make a phone call Set a timer                              |
| 5          |                             | YOU MIGHT LIKE                                             |
|            |                             | G Smart Smartphone Smartphones 🌵                           |
| •          |                             | 1 2 3 4 5 6 7 8 9 0                                        |
|            |                             | qwertyuiop                                                 |
| Hi, how ca | in I help?                  | asd fghjkl                                                 |
| Set an ala | rm What's the weather tomo  | rrok 合 z x c v b n m 🗵                                     |
|            |                             | ?123 $\stackrel{(i)}{,} \bigoplus$ English . $\rightarrow$ |
|            | Ļ                           | <b>•</b> • • •                                             |

- 4.3 Link the 'TuyaSmart' account created in STEP 1.2 on page 2.
- 4.4 Set up new device and link with your google account.

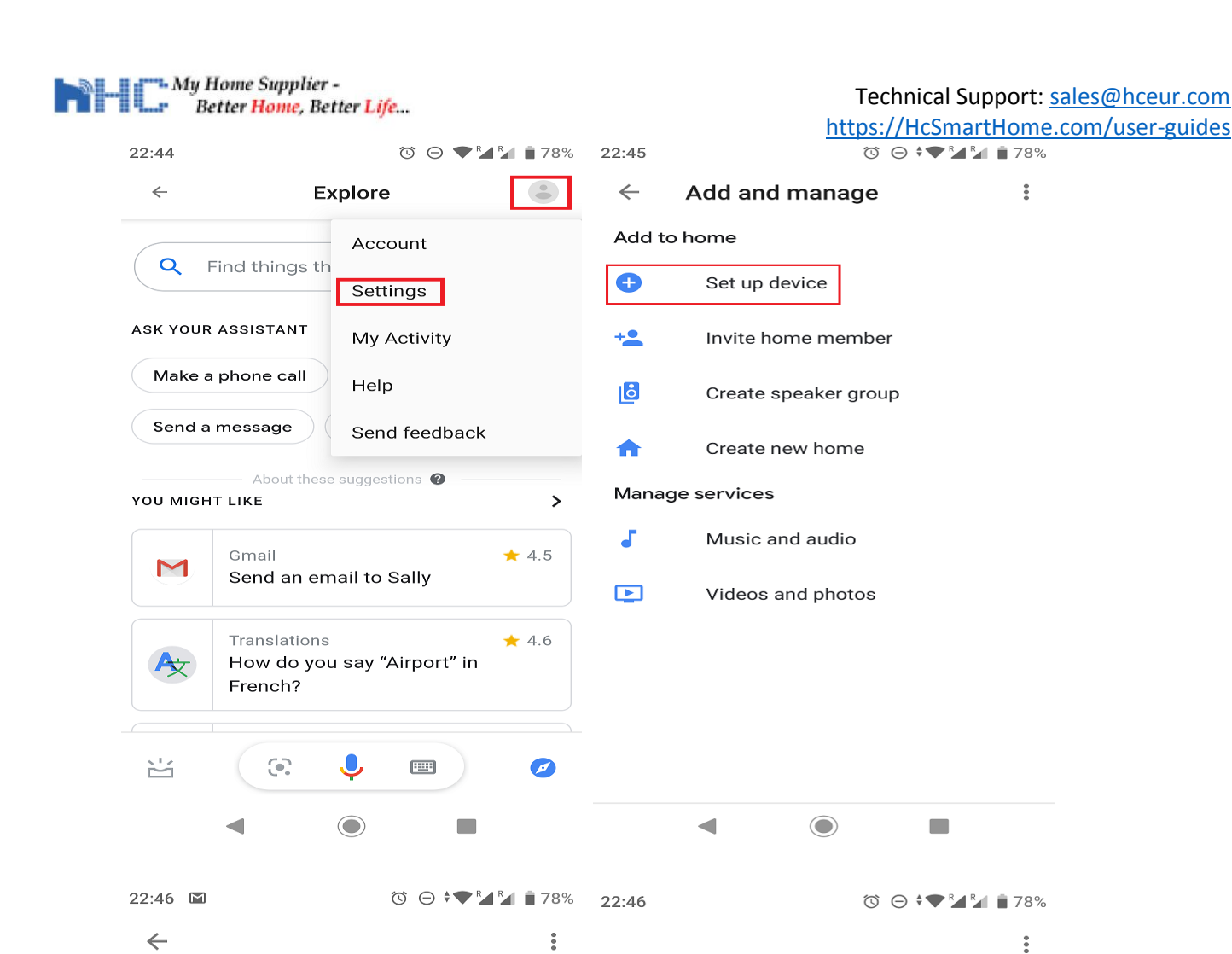

Set up

Set up new devices or add existing devices and services to your home

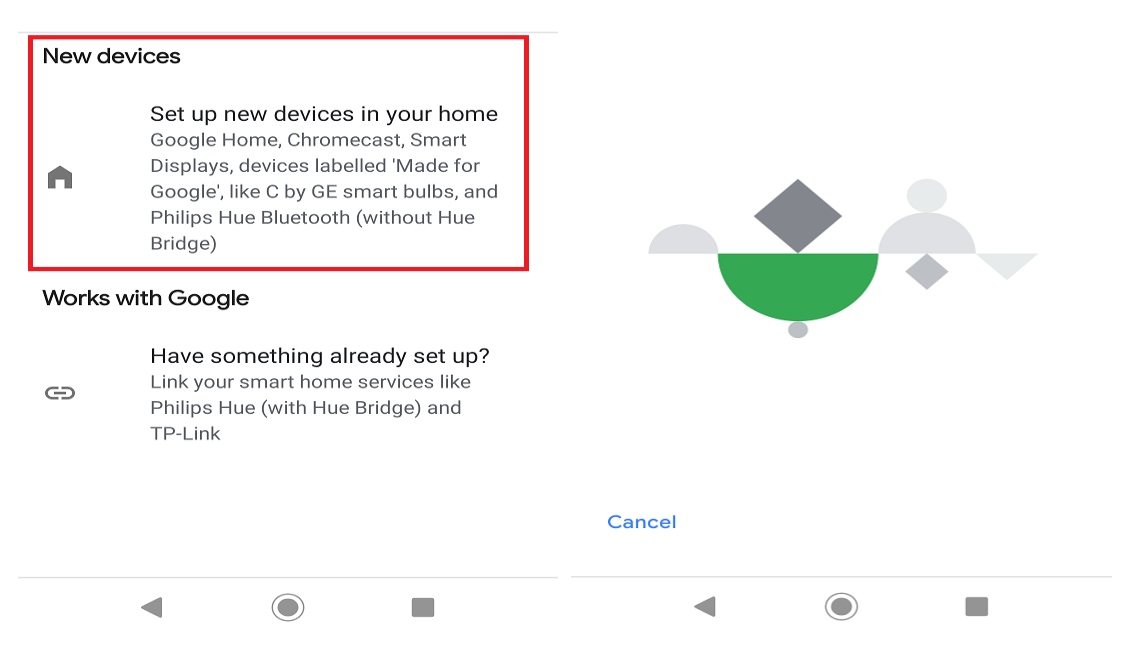

4.5 After the device is added, you will see it under Home control page. You can assign it to a room and configure the device's nickname (i.e. SmartCurtain).

Looking for devices

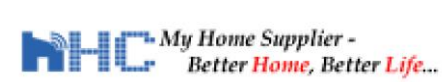

https://HcSmartHome.com/user-guides

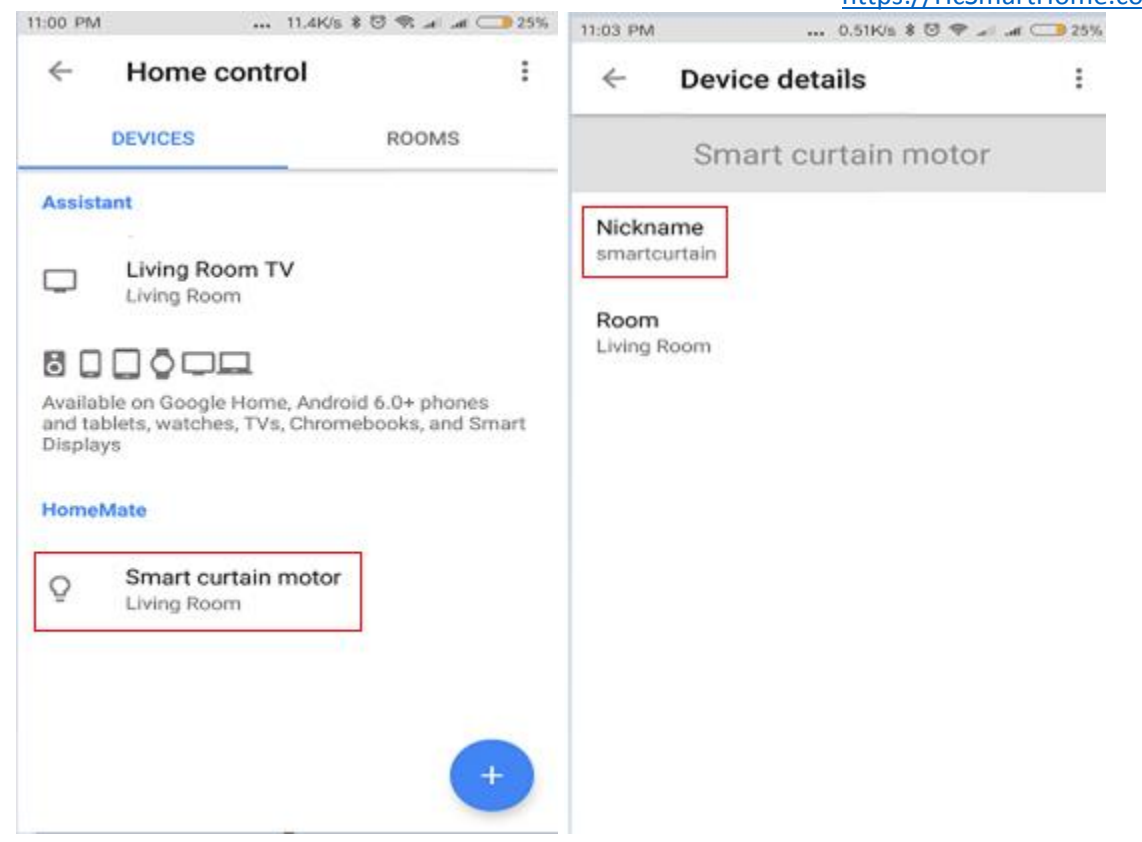

4.6 Now you can call the device name to open or close the curtains.

| 09 PM   | 0.02K/s \$ 🗟 🗣 🖃 🛲 🗔                      |
|---------|-------------------------------------------|
| •       | či C                                      |
| Hi, how | can I help?                               |
|         | turn on the smartcurtain                  |
| •       | OK, turning on the smartcurtain.          |
|         | turn off the smartcurtain                 |
| •       | Sure, turning the smartcurtain off.       |
|         | turn off the smartcurtain                 |
| •       | You got it, turning the smartcurtain off. |
|         | message 🌙                                 |

### 5. Voice command in Google Assistant

5.1 After Google Assistant links the device, you can then use voice command to control the curtains. You will need to say the exact device name (or Nickname) you set in the Google Home Apps.

Open the curtains: "Turn on Smart Curtain Motor"

"Turn Smart Curtain Motor on"

Close the curtains: "Turn off Smart Curtain Motor"

"Turn Smart Curtain Motor off"

- 5.2 Some general notes:
- 5.2.1 The TuyaSmart Cloud Account you link with Alexa must be the same as the one you use in your TuyaSmart Apps.
- 5.2.2 The "device name" is the name of the device in the device list of your Alexa App. You need to add all the devices to your TuyaSmart app, and then each device has a separate name.

For example, if you install multiple motors in the house, you can name <mark>Smart</mark> Curtain Living Room, Curtain Bedroom 1, Curtain Bedroom 2, etc.

- 5.2.3 Supports English, German and Japanese.
- 5.2.4 You must install "Google Home/Assistant" and "TuyaSmart" apps on your mobile phone.
- 5.2.5 The Motor will only work on Wireless Band 2.4G.

(5G will not work. But you can change the band from the router admin page or choose the 2.4G wireless access point if you have a dual-band router.)